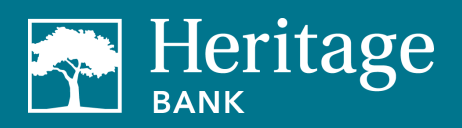

# **Table of Contents**

| Business Bill Pay User Permissions | 2 |
|------------------------------------|---|
| Primary Users                      | 2 |
| Editing Sub-Users                  | 2 |
| Payments                           | 3 |
| Transfers                          | 4 |
| Payees                             | 5 |
| Options                            | 6 |
| Message Center                     | 7 |
| Approve Authority                  | 8 |
| Demos                              | 8 |
| Contact                            | 8 |

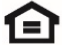

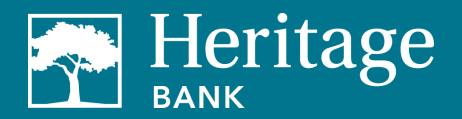

## **Business Bill Pay User Permissions**

## **Primary Users**

Primary users (admins) will complete an enrollment form accessed through business online banking. The primary user will receive an email when their enrollment has been completed.

Note: Sub-users must be established users within Heritage Direct with bill pay permissions before they are in the bill pay system. Sub-users must complete the enrollment process in the bill pay system before the primary user can entitle and edit them.

Once the primary user has been created, they will have to ability to manage sub-users and define what specific action they can take in business bill pay.

## **Editing Sub-Users**

1. Go to the Options tab and select Manage Users. The primary user will need to answer a challenge question to proceed.

| 2. | Select permissio | n settings for t | the user you wis | sh to edit from the lis | t. |
|----|------------------|------------------|------------------|-------------------------|----|
|    |                  |                  |                  |                         |    |

| Manage users          |            |                   |            |                        |
|-----------------------|------------|-------------------|------------|------------------------|
| Last name             | First name | User ID           | Last login |                        |
| Smith<br>Primary User | Laurie     | 626202314294486   | 5/30/2023  | 🖋 Edit 🛛 💄 Permissions |
| Doe                   | John       | 626202314294486-1 | 6/23/2023  | 🖋 Edit 🛛 💄 Permissions |
| Smith                 | Cash       | 626202314294486-2 | 6/17/2023  | 🖋 Edit 🛛 💄 Permissions |
| Winslow               | Frank      | 626202314294486-3 | 6/24/2023  | 🖋 Edit 🛛 💄 Permissions |
| Cash                  | Lisa       | 626202314294486-4 | 6/18/2023  | 🖋 Edit 🛛 💄 Permissions |
| Johnson               | Jane       | 626202314294486-5 | 6/10/2023  | 🖋 Edit 🛛 💄 Permissions |
| Johnson               | Joe        | 626202314294486-6 | 6/7/2023   | 🖋 Edit 🛛 💄 Permissions |
| Cook                  | Jim        | 626202314294486-7 | 6/21/2023  | 🖋 Edit 🛛 💄 Permissions |
| Smith                 | Suzy       | 626202314294486-8 | 6/25/2023  | 🖋 Edit 🛛 💄 Permissions |
|                       |            |                   |            |                        |

#### 3. Select the type of activity you want to add or remove specific settings for.

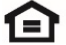

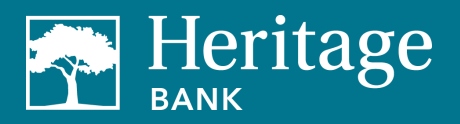

| Iser Information                                                                                                    |                                                            |
|----------------------------------------------------------------------------------------------------|------------------------------------------------------------|
|                                                                                                    |                                                            |
| User name Cash Smith                                                                                                    |                                                            |
| User type Custom                                                                                                    |                                                            |
|                                                                                                    |                                                            |
| Restore Permissions                                                                                                    |                                                            |
|                                                                                                    |                                                            |
| To add normissions: Use the tabs below to add or remove                                                                                                    | nermissions. The current nermissions will be the calented  |
| to europennissions. Use the tabs below to add of remove                                                                                                    | permissions. The current permissions will be pre-selected. |
| User information Payments & payroll Transfer                                                                                                    | rs Payees Options Message center Approve authority         |
|                                                                                                    |                                                            |
|                                                                                                    |                                                            |
| Current Permissions                                                                                                    |                                                            |
| Baymonte                                                                                                    |                                                            |
| <ul> <li>Schedule Bill Payments (all)</li> </ul>                                                                                                    | ✓ Access Reports                                           |
| <ul> <li>Schedule Email Payments(all)</li> </ul>                                                                                                    | ✓ Update Company Info                                      |
| <ul> <li>Establish Payment Caps(all)</li> </ul>                                                                                                    | ✓ Manage Billpay Users                                     |
| Designate Pay From Accounts                                                                                                    | ✓ Manage Pay From Accounts                                 |
| <ul> <li>Payment History</li> </ul>                                                                                                    | ✓ Schedule Reminders                                       |
| Bayroll                                                                                                    | -> Massare Contar                                          |
| Payroll Denosits                                                                                                    | Message Center     Access Message Center                   |
| <ul> <li>Add Employees</li> </ul>                                                                                                    |                                                            |
|                                                                                                    | → Approve Authority                                        |
|                                                                                                    | Approve Transactions                                       |
| → Transfers                                                                                                    |                                                            |
| → Transfers ✓ Add Transfer Accounts                                                                                                    |                                                            |
| Transfers     Add Transfer Accounts     Schedule Transfers (all)                                                                                                    |                                                            |
| <ul> <li>Transters</li> <li>Add Transfer Accounts</li> <li>Schedule Transfers (all)</li> <li>Establish Transfer Caps (all)</li> </ul>                                                       |                                                            |
| <ul> <li>Transfers</li> <li>Add Transfer Accounts</li> <li>Schedule Transfers (all)</li> <li>Establish Transfer Caps (all)</li> <li>Transfer History</li> </ul>                             |                                                            |
| <ul> <li>→ Transfers</li> <li>✓ Add Transfer Accounts</li> <li>✓ Schedule Transfers (all)</li> <li>✓ Establish Transfer Caps (all)</li> <li>✓ Transfer History</li> <li>→ Pavees</li> </ul> |                                                            |

#### **Payments**

- Schedule Bill Payments allow user to schedule payments to any payee or to specific payees • that you choose
- Schedule Email Payments allow user to schedule payments to all email payees or to specific email payees that you choose
- Establish Payment Caps set specific payment caps for each payee or set a payment cap that • applies to all payees. The user will not be able to exceed this cap when scheduling payments.
- Designate Pay from Accounts determine which accounts the user can make payments from •
- Payroll Deposits Allow the user to create payroll payments •
- Payment History Allow viewing of past payments •

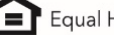

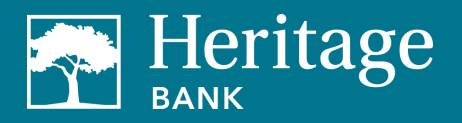

| or name or or or or or or                                                                                                    |                                                                                                    |                                                                                                    |                                                                            |                                                                                                |
|----------------------------------------------------------------------------------------------------|----------------------------------------------------------------------------------------------------|----------------------------------------------------------------------------------------------------|----------------------------------------------------------------------------|------------------------------------------------------------------------------------------------|
| er type Custom                                                                                                    |                                                                                                    |                                                                                                    |                                                                            |                                                                                                |
| testore Permissions                                                                                                    |                                                                                                    |                                                                                                    |                                                                            |                                                                                                |
| er information Payme                                                                                                    | nts & payroll Transfers                                                                                                    | Payees Options                                                                                                    | Message center                                                             | Approve authority                                                                              |
| Schedule bill payment                                                                                                    | ents                                                                                                    |                                                                                                    |                                                                            |                                                                                                |
| Schedule to all bill paye                                                                                                    | es Schedule to specific bill p                                                                                                    | bayees                                                                                                    |                                                                            |                                                                                                |
|                                                                                                    |                                                                                                    |                                                                                                    |                                                                            |                                                                                                |
| Schedule email pay                                                                                                    | ments                                                                                                    |                                                                                                    |                                                                            |                                                                                                |
| Schedule to all email pa                                                                                                    | schedule to specific e                                                                                                    | mail payees                                                                                                    |                                                                            |                                                                                                |
|                                                                                                    |                                                                                                    |                                                                                                    |                                                                            |                                                                                                |
| Establish payment                                                                                                    | caps                                                                                                    |                                                                                                    |                                                                            |                                                                                                |
| <ul> <li>Establish payment</li> <li>Payment caps allow yo</li> </ul>                                                                                                    | caps<br>u to set a specific amount that Ca                                                                                                    | ash Smith cannot exceed whe                                                                                       | en scheduling payments                                                     | to particular payees.                                                                          |
| <ul> <li>Establish payment</li> <li>Payment caps allow yo</li> <li>Payee payment cap</li> </ul>                                                                                                   | u to set a specific amount that Ca                                                                                                    | ash Smith cannot exceed whe                                                                                       | en scheduling payments                                                     | to particular payees.                                                                          |
| Establish payment     Payment caps allow yc Payee payment cap     S 250,000.00                                                                                                    | aμs<br>u to set a specific amount that Ca                                                                                                    | ash Smith cannot exceed whe                                                                                       | en scheduling payments                                                     | to particular payees.                                                                          |
| Establish payment<br>Payment caps allow yo<br>Payee payment cap<br>S 250,000.00                                                                                                    | u to set a specific amount that Ca                                                                                                    | ash Smith cannot exceed whe                                                                                       | en scheduling payments                                                     | to particular payees.                                                                          |
| <ul> <li>Establish payment</li> <li>Payment caps allow yc</li> <li>Payee payment cap</li> <li>\$ 250,000.00</li> <li>Payment Cap to all bill</li> </ul>                                           | u to set a specific amount that Ca<br>u to set a specific amount that Ca<br>Payees Payment Caps to sp                                                   | ecific bill payees                                                                                                | en scheduling payments                                                     | to particular payees.                                                                          |
| Establish payment     Payment caps allow yc Payee payment cap     S 250,000.00      Payment Cap to all bill                                                                                       | u to set a specific amount that Ca<br>payees Payment Caps to sp                                                                                         | ecific bill payees                                                                                                | en scheduling payments                                                     | to particular payees.                                                                          |
| Establish payment  Payee payment cap  \$ 250,000.00 Payment Cap to all bill  Designate pay from                                                                                                   | u to set a specific amount that Ca<br>payees Payment Caps to sp<br>accounts                                                                             | ecific bill payees                                                                                                | en scheduling payments                                                     | to particular payees.                                                                          |
| Establish payment     Payment caps allow yc Payee payment cap     S 250,000.00      Payment Cap to all bill      Designate pay from     The designate pay-from     permitted.                     | au to set a specific amount that Ca<br>bayees Payment Caps to sp<br>accounts<br>m accounts will grant permission<br>all associated accounts will be per | ssh Smith cannot exceed who<br>ecific bill payees<br>for Cash Smith to use those<br>rmitted. When selecting one o | en scheduling payments<br>accounts when submitti<br>r more accounts, payme | to particular payees.<br>In payments. If no account is<br>nts from only those accounts will be |
| Establish payment     Payment caps allow yo Payee payment cap     S 250,000.00      Payment Cap to all bill      Designate pay from     the designated pay-from     permitted.      Libbu descent | au to set a specific amount that Ca<br>payees Payment Caps to sp<br>accounts<br>all associated accounts will be pe                                      | ecific bill payees                                                                                                | en scheduling payments<br>accounts when submitti<br>r more accounts, payme | to particular payees.<br>In payments. If no account is<br>nts from only those accounts will be |

#### Transfers

- Add Transfer Account allow access to add transfer accounts •
- Schedule Transfer allow scheduling of transfers from all or only specific accounts •
- Establish Transfer Caps allow transfers to all up to the limit or designate which transfer ٠ accounts are available and caps for each
- Transfer History allow viewing of transfer history •

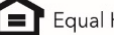

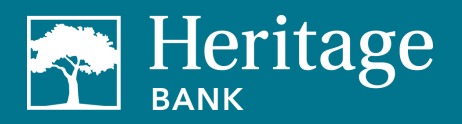

| Edit Transfer Perm                                                                                                    | issions                                                                                                    |                                                |                      |                |                   |  |
|----------------------------------------------------------------------------------------------------|----------------------------------------------------------------------------------------------------|------------------------------------------------|----------------------|----------------|-------------------|--|
| User name Cas                                                                                                    | Smith                                                                                                    |                                                |                      |                |                   |  |
| User type Custo                                                                                                    | m                                                                                                    |                                                |                      |                |                   |  |
| Durter Durris                                                                                                    |                                                                                                    |                                                |                      |                |                   |  |
| Restore Permis                                                                                                    | sions                                                                                                    |                                                |                      |                |                   |  |
| User information                                                                                                    | Payments & payroll                                                                                                    | Transfers Payees                               | Options              | Message center | Approve authority |  |
| Add tra                                                                                                    | nsfer accounts                                                                                                    |                                                |                      |                |                   |  |
|                                                                                                    |                                                                                                    |                                                |                      |                |                   |  |
|                                                                                                    |                                                                                                    |                                                |                      |                |                   |  |
| Schedu                                                                                                    | le Transfer                                                                                                    |                                                |                      |                |                   |  |
|                                                                                                    |                                                                                                    |                                                |                      |                |                   |  |
|                                                                                                    |                                                                                                    |                                                |                      |                |                   |  |
| All transfer                                                                                                    | accounts Specific transfer a                                                                                                    | accounts                                       |                      |                |                   |  |
| All transfer                                                                                                    | accounts Specific transfer a                                                                                                    | accounts                                       |                      |                |                   |  |
| All transfer                                                                                                    | accounts Specific transfer a                                                                                                    | accounts                                       |                      |                |                   |  |
| All transfer                                                                                                    | accounts Specific transfer a                                                                                                    | accounts                                       |                      |                |                   |  |
| All transfer<br>Establi<br>Transfer caps all                                                                                                    | accounts Specific transfer a                                                                                                    | accounts                                       | soheduling transfers |                |                   |  |
| All transfer<br>Establi<br>Transfer caps all                                                                                                    | accounts Specific transfer a                                                                                                    | accounts                                       | scheduling transferz | L              |                   |  |
| All transfer                                                                                                    | accounts Specific transfer a<br>th transfer caps<br>w you to set a specific amount that C                                                        | accounts                                       | scheduling transfers | L              |                   |  |
| All transfer<br>Establic<br>Transfer caps all<br>Transfer cap<br>\$ 250,0                                                                                                    | accounts Specific transfer a<br>th transfer caps<br>w you to set a specific amount that C<br>10.00                                               | accounts                                       | scheduling transfers | L.             |                   |  |
| All transfer<br>Establi<br>Transfer caps all<br>Transfer cap<br>\$ 250,0                                                                                                    | accounts Specific transfer a<br>wh transfer caps<br>w you to set a specific amount that C<br>10.00                                               | accounts                                       | scheduling transfers | L.             |                   |  |
| All transfer<br>Establi<br>Transfer caps all<br>S 250,0<br>Cap all transfer transfer cap                                                                                                    | accounts Specific transfer a<br>sh transfer caps<br>w you to set a specific amount that C<br>10.00<br>sters Cap specific transfers               | accounts<br>Cash Smith cannot exceed when      | scheduling transfers |                |                   |  |
| All transfer<br>Cap all training of the second second | accounts Specific transfer a th transfer caps w you to set a specific amount that C 10.00 sfers Cap specific transfers                           | accounts<br>Cash Smith cannot exceed when      | scheduling transferi |                |                   |  |
| All transfer<br>Cap all training of the second second | accounts Specific transfer a<br>h transfer caps<br>w you to set a specific amount that C<br>10.00<br>sfers Cap specific transfers                | accounts                                       | scheduling transfera | L              |                   |  |
| All transfer<br>Cap all transfer caps all<br>Cap all transfer caps<br>Cap all transfer caps<br>Cap all transfer caps<br>Cap all transfer caps<br>Cap all transfer caps                                                                                                    | accounts Specific transfer a<br>th transfer caps<br>wyou to set a specific amount that C<br>10.00<br>sfers Cap specific transfers<br>r History   | accounts<br>Cash Smith cannot exceed when<br>S | scheduling transfers | L.             |                   |  |
| All transfer<br>Cap all transfer caps all<br>Cap all transfer caps<br>Cap all transfer<br>Transfer caps                                                                                                    | accounts Specific transfer a<br>th transfer caps<br>wy you to set a specific amount that C<br>10.00<br>sters Cap specific transfers<br>r History | accounts<br>Cash Smith cannot exceed when<br>S | scheduling transfers | L              |                   |  |

Payees

- Manage Payee allow sub-user to manage payees ٠
- Note: It's recommended to restrict the combined permissions of "adding payees" and "scheduling payments" to only owners, managers, or highly trusted individuals in your organization to prevent fraud.
- Manage Employee allow sub-users to manage employees in the payroll module •

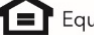

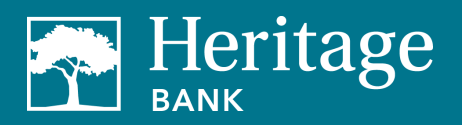

|                                      |                                                         |                                          |                                     |                              |                       | A Profile *      | Messages ( 1 )     | G Log out |
|--------------------------------------|---------------------------------------------------------|------------------------------------------|-------------------------------------|------------------------------|-----------------------|------------------|--------------------|-----------|
| Edit Payee Permission                | 8                                                       |                                          |                                     |                              |                       |                  |                    |           |
| User name Cash Sn                    | hith                                                    |                                          |                                     |                              |                       |                  |                    |           |
| User type Custom                     |                                                         |                                          |                                     |                              |                       |                  |                    |           |
| Restore Permission                   | s                                                       |                                          |                                     |                              |                       |                  |                    |           |
| User information                     | Payments & payroll                                      | Transfers                                | Payees                              | Options                      | Message center        | Approve a        | uthority           |           |
| 🗸 Manage pay                         | ees                                                     |                                          |                                     |                              |                       |                  |                    |           |
| A High risk perm<br>a Payment to own | nission warning: To prote<br>ers, managers, or highly-t | ect against fraud,<br>rusted individuals | we highly recor<br>s such as your a | mmend you res<br>accountant. | trict the combined pe | rmissions of Add | l a Payee and Sche | edule     |
| Admin user list                      |                                                         |                                          |                                     |                              |                       |                  | Cancel             | Save      |
|                                      |                                                         |                                          |                                     |                              |                       |                  |                    |           |

Options

- Access Reports access to the payments processed, payment changes, payments stopped, • payees added, transfers processed, and outstanding check reports
- Update Company Info ability to change company address details ٠
- Manage Bill Pay Users ability to edit sub-user profiles •
- Manage Pay from Accounts ability to add, edit, and delete pay from accounts ٠
- Schedule Reminders ability to add and delete reminders for bills, transfers, and individuals •

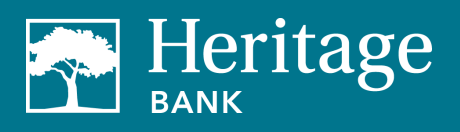

|                         |                  |           |        |                |                |            | - massages ( ) ) | er bog out |
|-------------------------|------------------|-----------|--------|----------------|----------------|------------|------------------|------------|
| Edit Option Permissions |                  |           |        |                |                |            |                  |            |
| User name Cash Smith    |                  |           |        |                |                |            |                  |            |
| User type Custom        |                  |           |        |                |                |            |                  |            |
| Restore Permissions     |                  |           |        |                |                |            |                  |            |
| User information Page   | yments & payroll | Transfers | Payees | <u>Options</u> | Message center | Approve au | thority          |            |
| Access reports          |                  |           |        |                |                |            |                  |            |
| Vpdate compan           | y info           |           |        |                |                |            |                  |            |
| 🥐 Manage bill pay       | users            |           |        |                |                |            |                  |            |
| Manage pay from         | m accounts       |           |        |                |                |            |                  |            |
| Schedule remin          | ders             |           |        |                |                |            |                  |            |
| Admin user list         |                  |           |        |                |                |            | Cancel           | Save       |

## Message Center

Access to the secure message center •

| r name Cash Smith  |                   |           |        |         |                |                   |   |  |
|--------------------|-------------------|-----------|--------|---------|----------------|-------------------|---|--|
| r type Custom      |                   |           |        |         |                |                   |   |  |
| estore Permissions |                   |           |        |         |                |                   |   |  |
|                    |                   |           |        |         |                |                   |   |  |
| er information Pa  | ayments & payroll | Transfers | Payees | Options | Message center | Approve authority | У |  |
|                    |                   |           |        |         |                |                   |   |  |
| Message cente      | r                 |           |        |         |                |                   |   |  |
|                    |                   |           |        |         |                |                   |   |  |

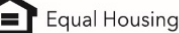

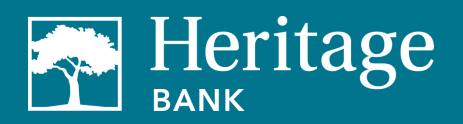

## **Approve Authority**

Allow user to approve transactions •

|                      |                    |               |             |                | Proble *  | Messages (1) | tog out |
|----------------------|--------------------|---------------|-------------|----------------|-----------|--------------|---------|
| dit Approve Authorit | ty Permissions     |               |             |                |           |              |         |
| Username Cash S      | mith               |               |             |                |           |              |         |
| User type Custom     |                    |               |             |                |           |              |         |
| Restore Permission   | ns                 |               |             |                |           |              |         |
| User information     | Payments & payroll | Transfers Pay | ees Options | Message center | Approve a | uthority     |         |
| Approve to           | ransactions        |               |             |                |           |              |         |
| A desig up av link   |                    |               |             |                |           |              |         |

## Demos

Experience a <u>demo</u> to see the enhanced features and benefits of business bill pay.

## Contact

If you have any questions, please email <u>BusinessBillPay@HeritageBankNW.com</u> or call 844.510.4659.

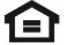